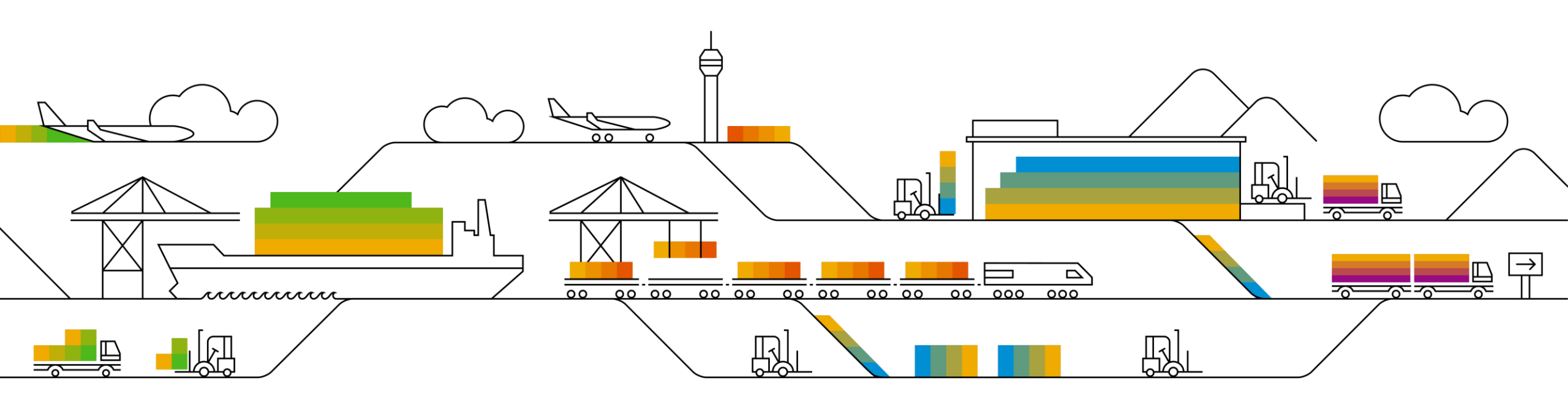

## Szállítói információs csomag

## Standard számla

PUBLIC

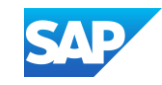

## Az SAP Business Network, Standard fiók megismerése

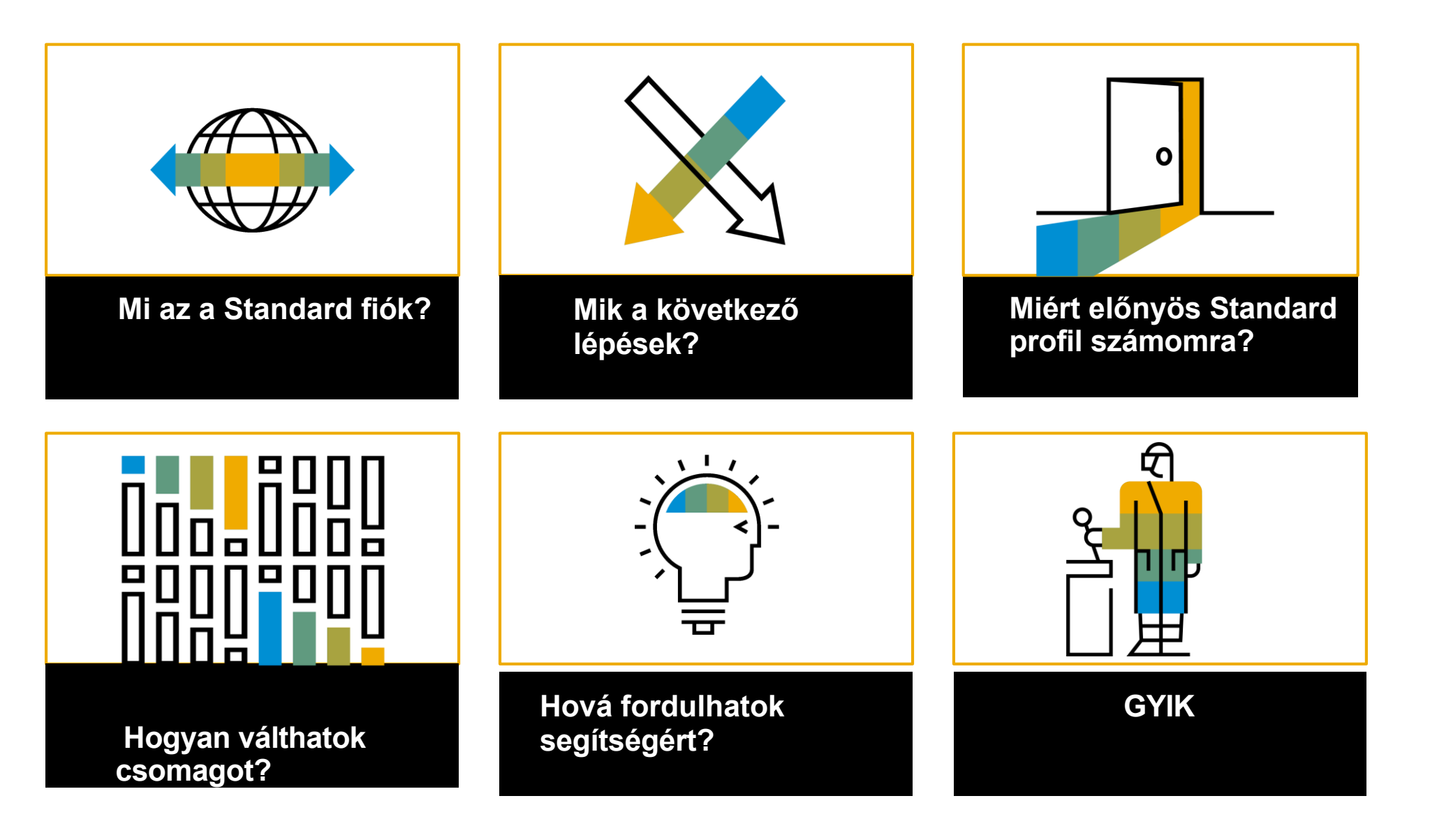

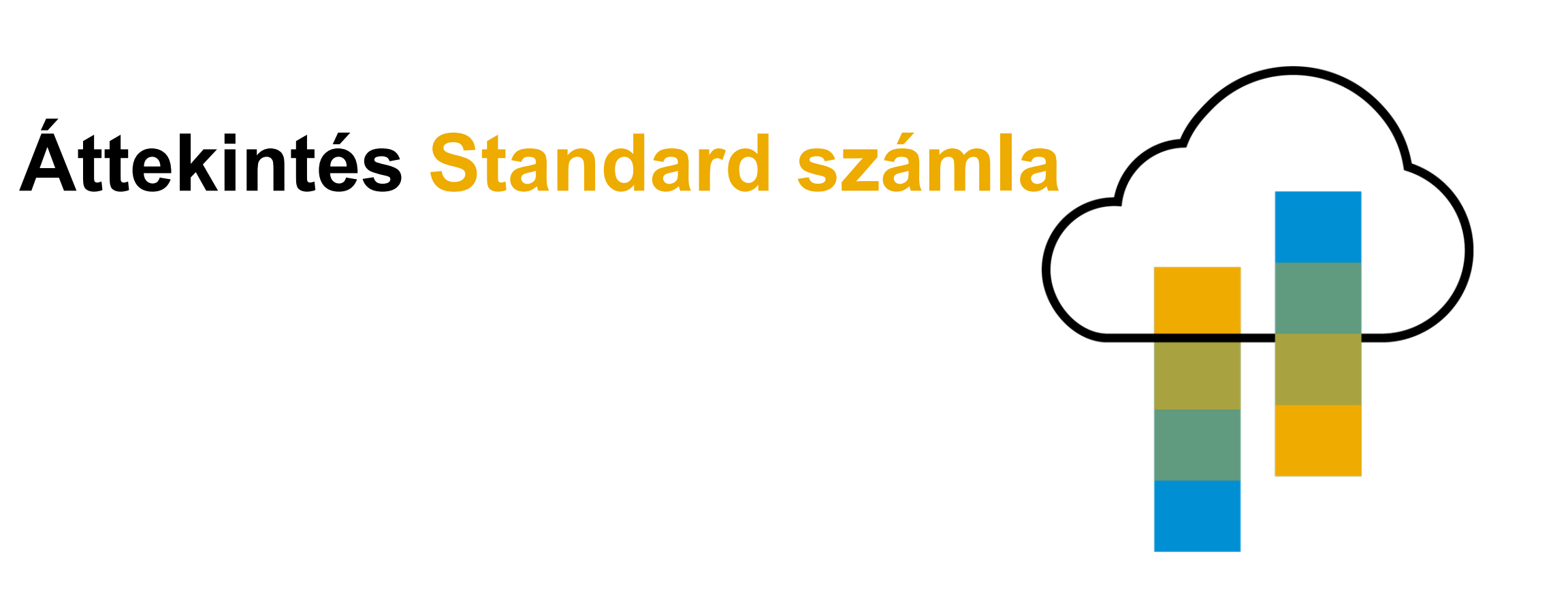

4

### Bevezetés az SAP Business Networkbe, Standard fiók

Ügyfele örömmel jelent be egy új kezdeményezést a beszerzési és a fizetendő számlák folyamatainak racionalizálása érdekében. Az **SAP-val** való partnerség és az **SAP Business Network, Standard Account interaktív e-mailen keresztül történő** bevezetése révén ez a kezdeményezés a papírmentes és automatizált üzleti tranzakciók felé való elmozdulást jelzi. Az SAP 1996 óta alakítja át a globális beszerzési környezetet a különböző méretű vállalkozások számára, és örömmel biztosítjuk Önnek ezt a lehetőséget.

#### Mi az a Standard fiók?

Az SAP Business Network standard fiókja gyors és <u>INGYENES</u> módot biztosít Önnek arra, hogy üzletet kössön interaktív e-maileken keresztül. A Standard számla korábban Light számla néven szerepelt.

#### Mit jelent ez az Ön számára?

A hálózaton keresztül történő tranzakciók egy <u>INGYENES</u> Standard számlán keresztül lehetővé teszik, hogy megfeleljen ügyfelei a hálózathoz való csatlakozás követelményei a díjak elkerülésének lehetőségével.

#### Milyen előnyökkel jár?

<u>A Standard számla hozzáférést biztosít az SAP ügyfeleivel való gyors és INGYENES</u> tranzakciókhoz a, javítja az ügyfélmegtartást, és gyorsabban kapja meg a kifizetést.

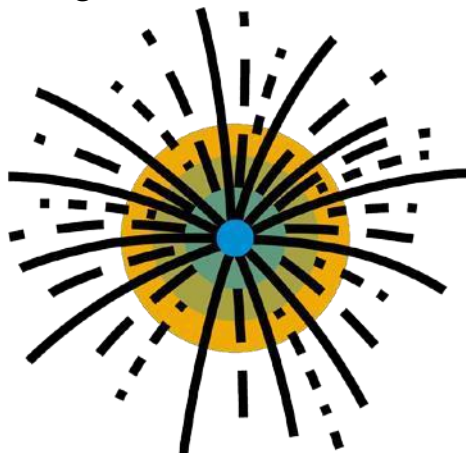

## Következő

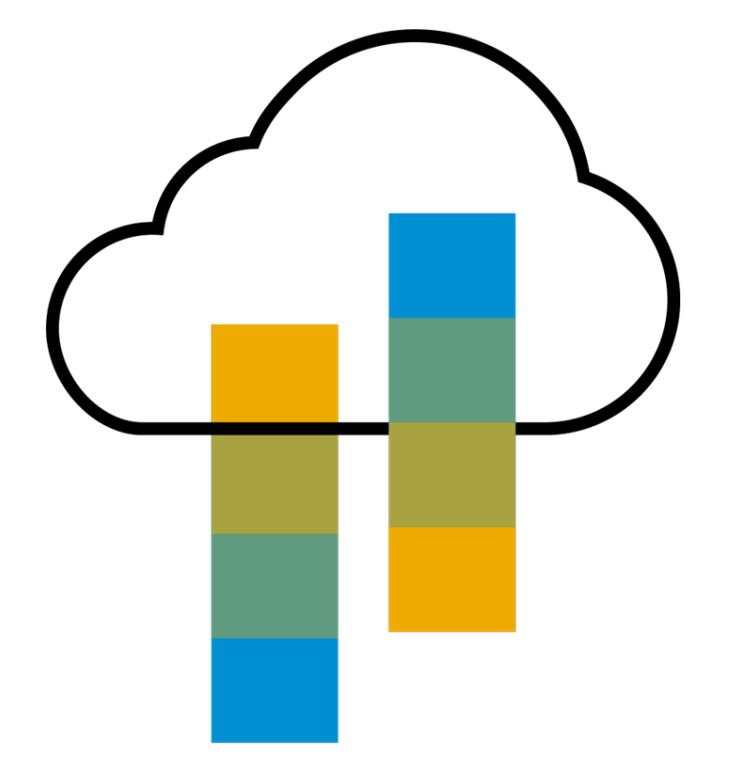

## Következő lépések

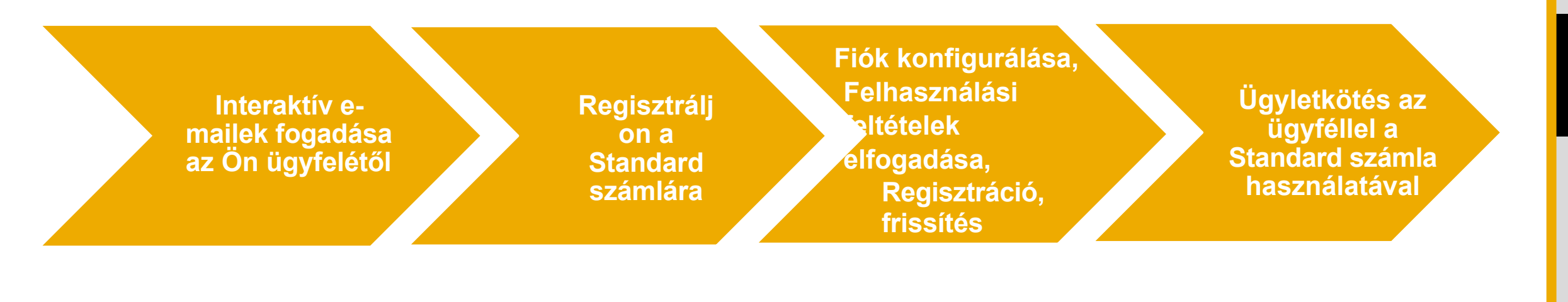

#### Mutasd meg, hogyan

Mutasd meg, hogyan

Mutasd meg, hogyan

Mutasd meg, hogyan

Következő

G

### Interaktív e-mail megrendelés fogadása az ügyféltől

#### Kattintson a Megrendelés feldolgozása gombra a PO-értesítésben (interaktív e-mail).

| Fri 2/22/2019 10:44 AM                                                                                                    | ٦ |
|----------------------------------------------------------------------------------------------------|---|
| "Stratus Labs" <ordersender-prod@ansmtp.ariba.com></ordersender-prod@ansmtp.ariba.com>                                                                                                    |   |
| Stratus Labs sent a new Purchase Order PO4193                                                                                                    |   |
| To If there are problems with how this message is displayed, click here to view it in a web browser.                                                                                                    | ~ |
| PO4193.htm<br>21 KB                                                                                                    |   |
| You can reply to this message. Ariba Network or other Ariba cloud services will send your reply to the appropriate message recipient(s) and link it to its corresponding document. SAP Ariba stores your contact information (email and name) according to the policy at <a href="https://service.ariba.com/w/collab-platform/common/tou/en/MessagingPolicy.html">https://service.ariba.com/w/collab-platform/common/tou/en/MessagingPolicy.html</a> . By replying to this message, you're accepting the terms in the policy. | • |
| SAP Ariba 📉                                                                                                    |   |
| Stratus Labs sent a new order                                                                                                    | I |
| If more than one email address is associated with your organization for PO delivery, then the copy of this purchase order would be sent to them as well.<br>Your customer sends their orders through Ariba Network. You'll get a FREE Ariba Network standard account to process this order. If you have an account, you can use it and log in now.                                                                                                    | I |
| Stratus Labs                                                                                                    | l |
| Process order                                                                                                    | ¥ |

Következő lépés

# Regisztráljon Standard fiókra vagy jelentkezzen be egy meglévő fiókba

#### Az SAP Business Network értesítheti Önt a meglévő számlákról az Ön elérhetőségei alapján.

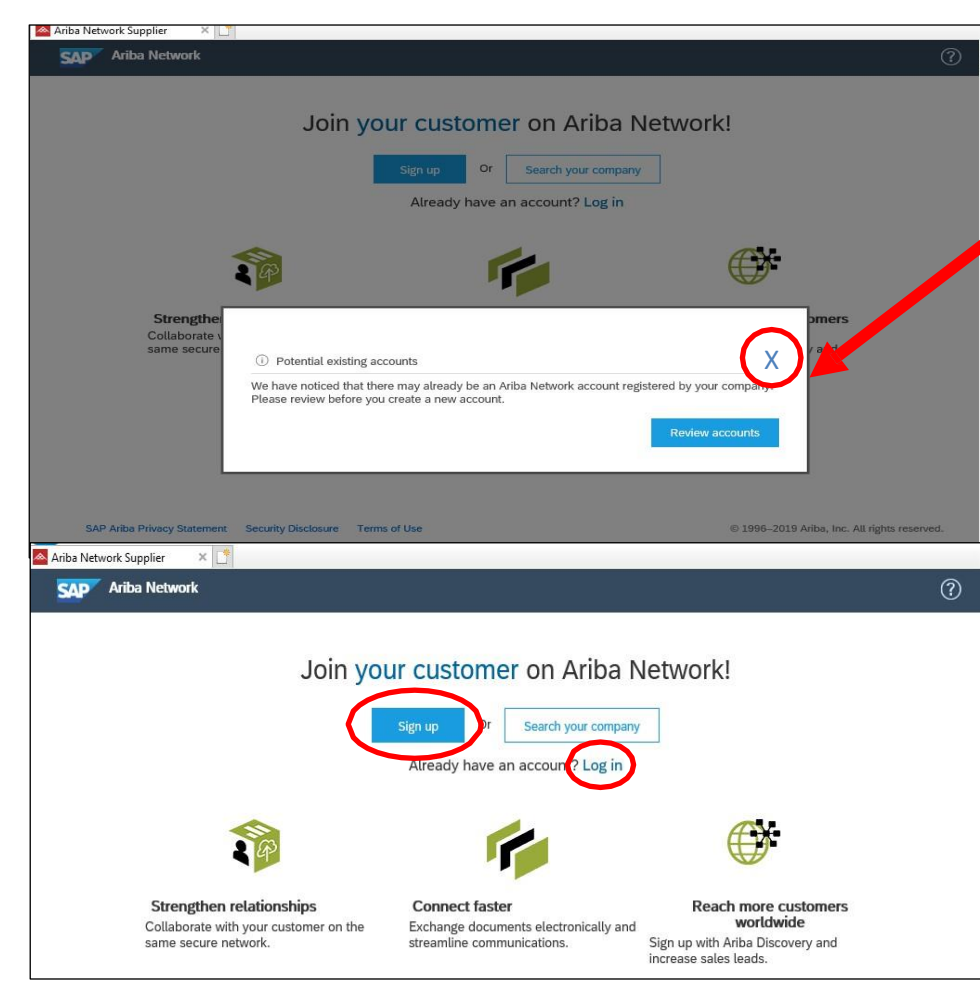

A céloldalra érve egy felugró üzenet figyelmeztetheti Önt, ha a vállalatának vannak "potenciális meglévő fiókjai".

A beszállítók az "X" gombra kattintva bezárhatják a felugró ablakot, hogy új Standard fiókra *regisztráljanak*, vagy *bejelentkezzenek* egy meglévő fiókba, hogy kapcsolatot létesítsenek egy meglévő Standard vagy Enterprise fiókkal.

**Sign Up** <u>Megjegyzés</u>: Új fiók feliratkozásakor az "X"-re kattintva is feliratkozhat, vagy röviden áttekintheti a lehetséges meglévő fiókokat; ha úgy gondolja, hogy a fiókot össze kell vonnia a vállalat egy másik részével. A fiókok áttekintése képernyőn (itt nem látható) választhat a "vissza" vagy a "fiók létrehozásának folytatása" között, valamint lehetőség van arra, hogy kapcsolatba lépjen bármely potenciális fiók adminisztrátorával. Ha ez a felugró képernyő nem jelenik meg, kérjük, folytassa a Regisztráció opcióval.

**Log In** <u>Megjegyzés</u>: Egy meglévő fiókba történő bejelentkezés során ezen a folyamaton keresztül a fiók típusa az eredeti meglévő fiók típusát fogja eredményezni. (azaz, ha egy meglévő standard fiókba jelentkezik be, a fiók standard marad, ha pedig egy meglévő Enterprise fiókba jelentkezik be, a fiók Enterprise marad.)

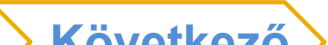

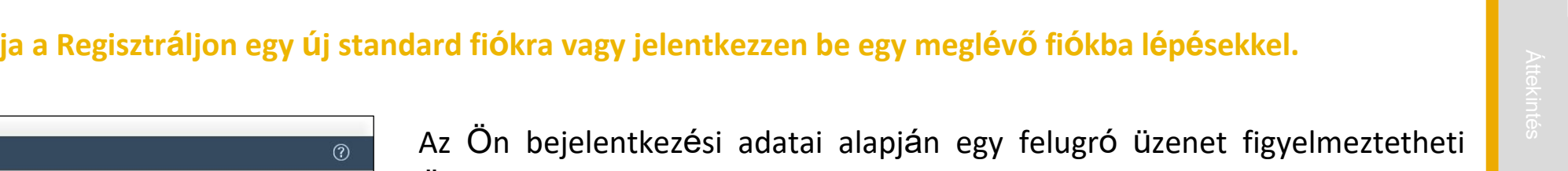

A beszállítók az "X" gombra kattintva bezárhatják a felugró ablakot, hogy új Standard fiókra *regisztráljanak*, vagy *bejelentkezzenek* egy meglévő fiókba, hogy kapcsolatot létesítsenek egy meglévő Standard vagy Enterprise fiókkal.

Sign Up Megjegyzés: Új fiók feliratkozásakor az "X"-re kattintva is feliratkozhat, vagy röviden áttekintheti a lehetséges meglévő fiókokat; ha úgy gondolja, hogy a fiókot össze kell vonnia a vállalat egy másik részével. A számlák áttekintése képernyőn (itt nem látható) a következők közül választhat

"vissza" vagy "fiók létrehozásának folytatása", valamint a lehetséges fiókok adminisztrátorával való kapcsolatfelvétel lehetőségei. Ha ez a felugró képernyő nem jelenik meg, kérjük, folytassa a Regisztráció opcióval.

Log In Megjegyzés: Egy meglévő fiókba történő bejelentkezés során ezen a folyamaton keresztül a fiók típusa az eredeti meglévő fiók típusát fogja eredményezni. (azaz, ha egy meglévő standard fiókba jelentkezik be, a fiók standard marad, ha pedig egy meglévő Enterprise fiókba jelentkezik be, a fiók Enterprise marad.)

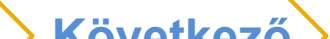

### Regisztráljon Standard fiókra vagy jelentkezzen be egy meglévő fiókba A céloldalra érve, folytathatja a Regisztráljon egy új standard fiókra vagy jelentkezzen be egy meglévő fiókba lépésekkel. Ariba Network Supplier SAP Ariba Network Önt, ha az Ön vállalata rendelkezik "potenciális meglévő fiókokkal". Join your customer on Ariba Network!

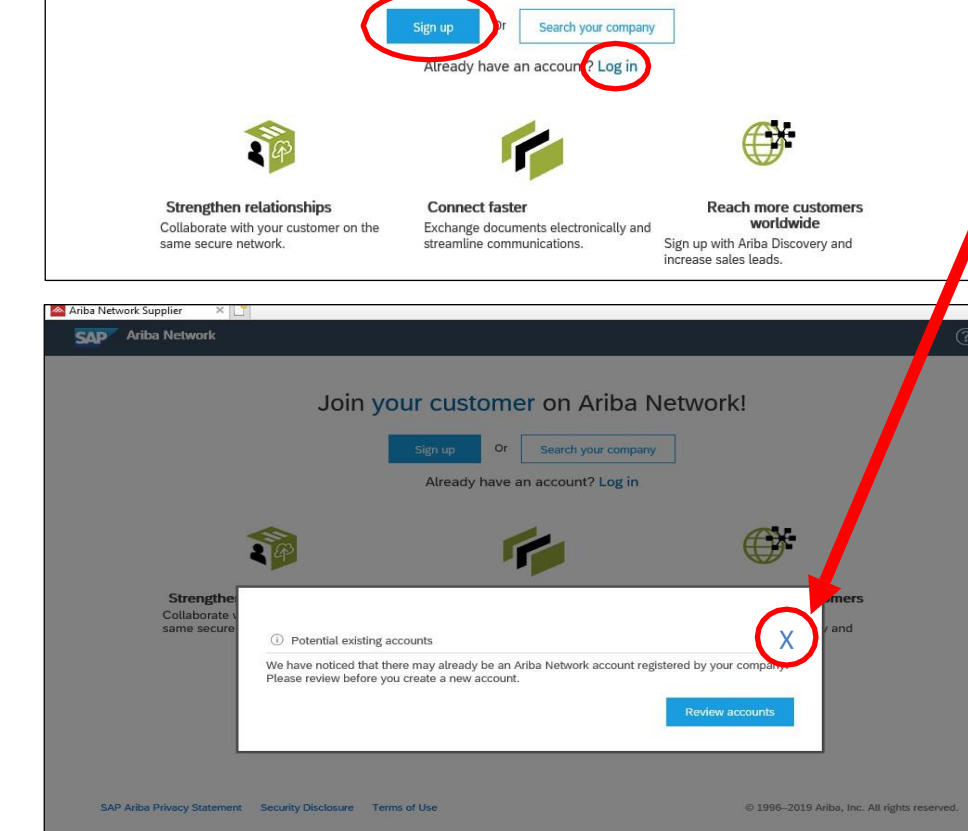

## Új fiók regisztrációja (Sign Up)

#### Adja hozzá a cég adatait, fogadja el a felhasználási feltételeket, és kattintson a Regisztráció gombra.

| ny inforr   | nation                                                              |                                                                           | User account information |                             |  |
|-------------|---------------------------------------------------------------------|---------------------------------------------------------------------------|--------------------------|-----------------------------|--|
|             |                                                                     | * Indicates a required field                                              | ~~                       |                             |  |
| oany Name:* | ABC Enterprises                                                     |                                                                           | Name:*                   | First Name     Last Name    |  |
| Country:*   | United States [USA]                                                 | ✓ If your company has<br>more than one office,                            | Email:*                  |                             |  |
| Address:*   | 123 Pittsburgh Street                                               | enter the main office<br>address. You can                                 | Lisemane.*               | Use my email as my username |  |
|             | Line 2                                                              | enter more addresses<br>such as your shipping<br>address, billing         | Decentaria.              | Entre Deserved              |  |
|             | Line 3                                                              | address or other<br>addresses later in                                    | Passwora:*               | Enter Password              |  |
| City:*      | Pittsburgh                                                          | your company profile.                                                     |                          | Repeat Password             |  |
| State:*     | Pennsylvania V                                                      |                                                                           | Language:                | English                     |  |
| Zip:*       | 15222                                                               |                                                                           | Email orders to:*        | ∗ john.smith.@sap.com       |  |
|             |                                                                     |                                                                           |                          |                             |  |
| I h.        | 3 A<br>ave read and agree to the Te<br>ave read and agree to the SA | <b>ccept Terms of Use ar</b><br>erms of Use<br>AP Ariba Privacy Statement | nd click on Registe      | r<br>Register Cance         |  |

Nyilvános

## ák

intés

# Rendelés beállításai és felhasználók konfigurálása

Elektronikus megrendelési e-mail beállítások frissítése

## Kulcspontok a beszerzési rendelésekkel kapcsolatos intézkedések elvégzéséhez:

- A szállítóknak meg kell őrizniük a rendelésirányító e-maileket a fiókjukon belül. A megrendelések beállíthatók úgy, hogy közvetlenül az Ön által kiválasztott erőforrásokhoz menjenek.
- Az interaktív e-mailen keresztül beérkezett megrendelések továbbíthatók a számlázási erőforrásokhoz, azonban a címzettnek LÉTEZŐ FELHASZNÁLÓNAK KELL lennie a fiókjában, hogy aktívan küldhessen számlákat vagy egyéb dokumentumokat a megrendeléshez.

#### A Rendelés beállítása és felhasználók konfigurálása:

- Jelentkezzen be fiókjába. Kattintson a monogramját tartalmazó körre a fiókja legördülő menüjének eléréséhez, válassza a Beállítások > majd az Elektronikus rendelési útvonal kiválasztása menüpontot.
- Adjon meg legfeljebb 5 e-mail címet vagy alias-t a megfelelő felek/felhasználók számára, akik felelősek a megrendelések, számlák vagy más vonatkozó dokumentumok feldolgozásáért.
- 3. Kattintson a Mentés gombra a befejezéshez

A felhasználók konfigurálásához a rendszergazdának követnie kell a következő dián a <u>További felhasználók beállítása</u> lépéseket a megrendelésekkel szemben intézkedő további vállalati erőforrásokhoz.

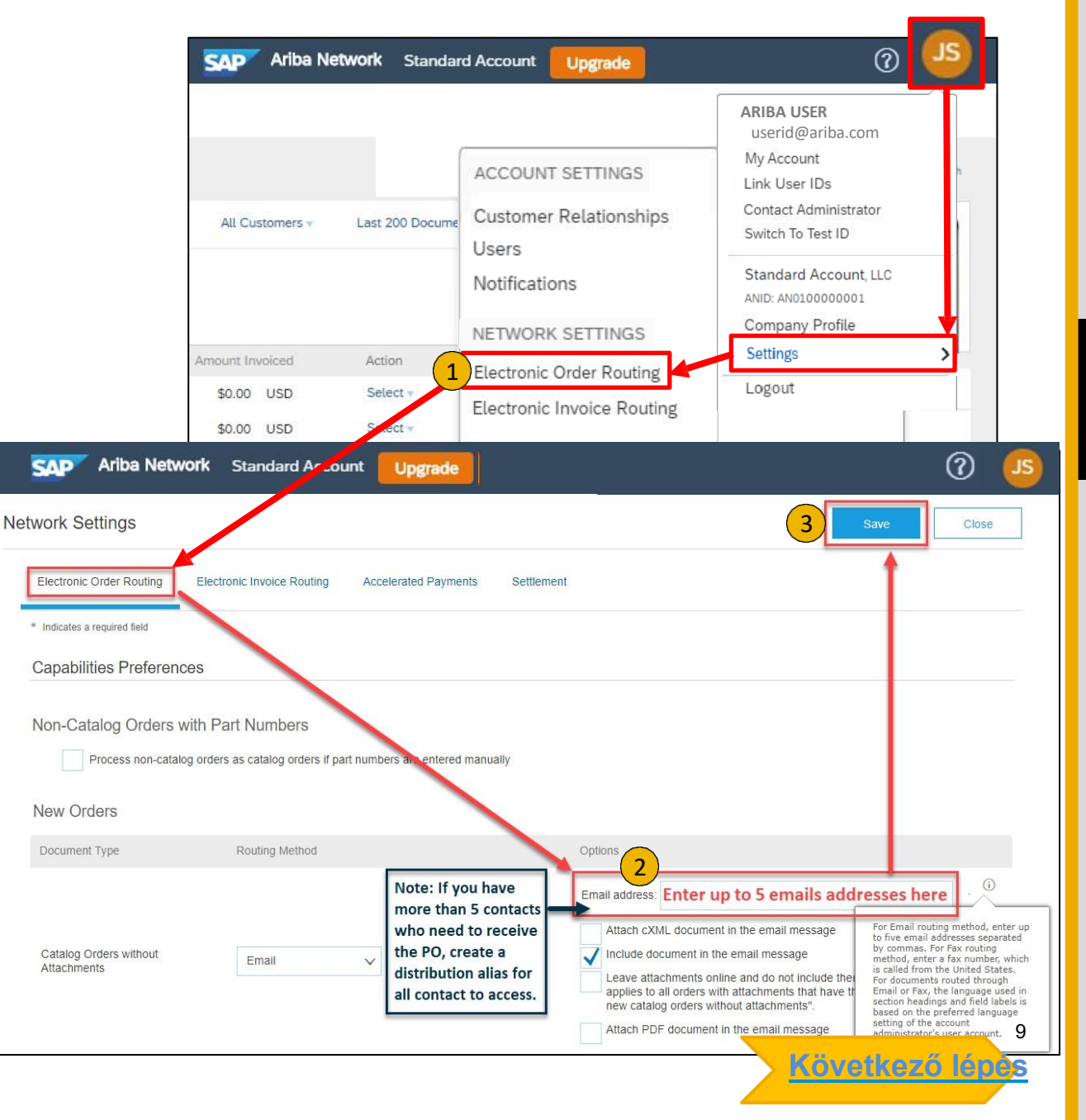

### Felhasználók konfigurálása

Csak adminisztrátoroknak

Az alkalmazás jobb felső sarkában kattintson a 1. kezdőbetűire > Beállítások, majd válassza a Felhasználók lehetőséget.

Megjegyzés: A rendszergazdáknak először létre kell hozniuk egy szerepkört a specifikus engedélyek kiválasztásával, hogy a felhasználóknak "hozzárendelhessenek" egy szerepet. Ebben a példában egy olyan szerepet hoz létre, amely a felhasználók számára engedélyezi a számlák és egyéb dokumentumok feldolgozását.

- Kattintson a Szerepkörök kezelése szakaszban a Szerepkör létrehozása gombra.
  - Adja meg a kívánt szerepkör nevét (ahogyan az az Ön vagy a szervezet а. számára értelmes, pl. AR, számlázás, számlafeldolgozás, jelentés).

ACCOUNT SETTINGS

NETWORK SETTINGS

Electronic Order Routing

Users

Notification

- Adja meg a szerepkör rövid leírását b.
- Adjon hozzá a felhasználónak megfelelő jogosultságokat a szerepkörhöz. C. a tényleges munkaköri feladatokat a megfelelő rovatok bejelölésével és kattintson a mentésre a szerepkör létrehozásához. Ebben a példában a számlázás esetében válassza ki az alábbi jogosultságokat, és mentse:
  - Beérkezett üzenetek és rendelések
  - Számla generálás
  - Outbox hozzáférés
- Felhasználó létrehozásához Kattintson a Felhasználó létrehozása 3. gombra, és adja meg a felhasználóval kapcsolatos összes lényeges információt, beleértve a nevet és az elérhetőséget.

Válasszon ki egy szerepet a Szerepkiosztás szakaszban, majd kattintson a Kész gombra.

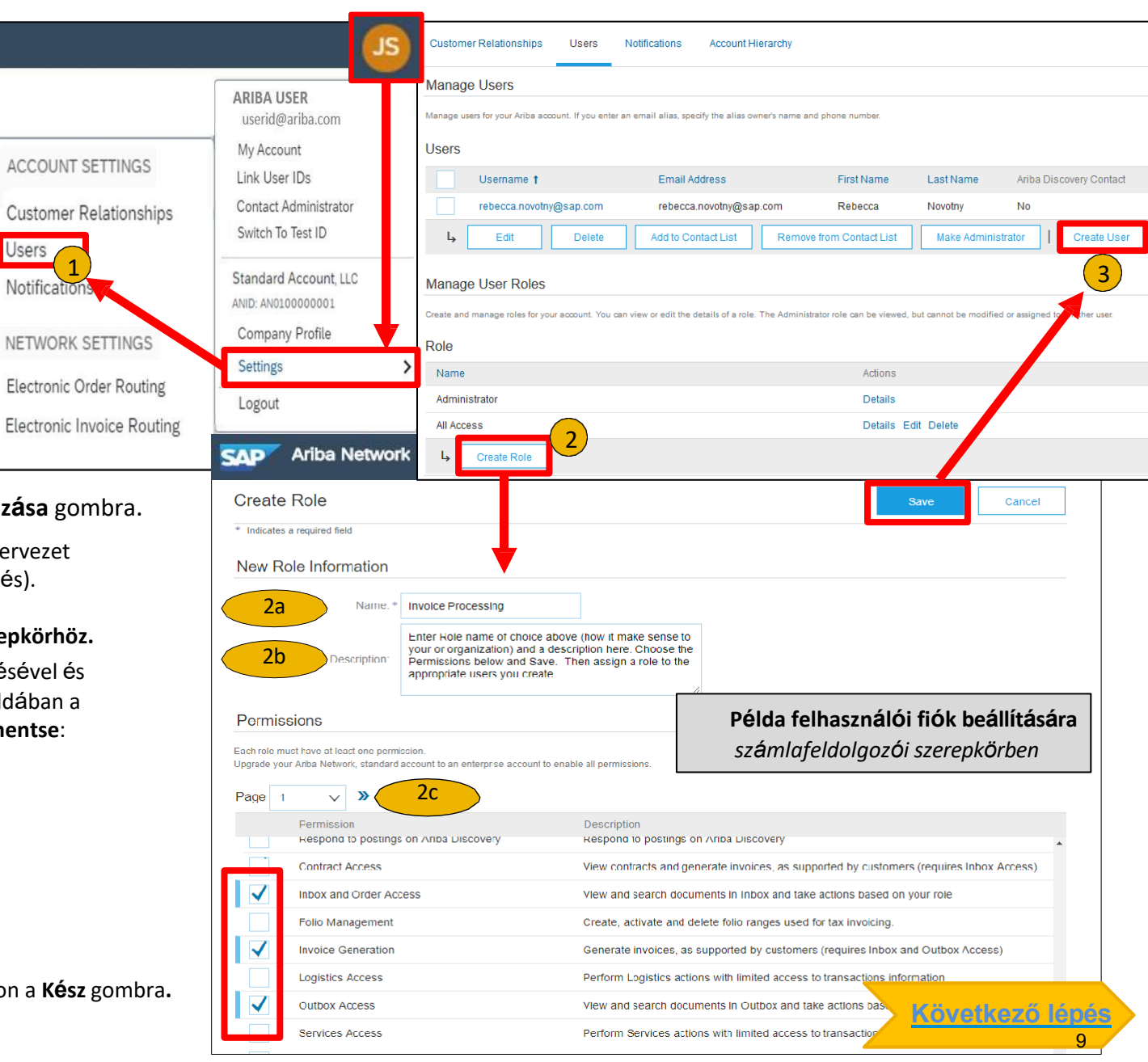

### Tranzakci az ügyféllel a Standard számla használatával

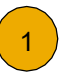

Kattintson a Megrendelési visszaigazolás létrehozása, a Szállítási értesítés létrehozása vagy a Számla létrehozása gombra a kezdéshez. MEGJEGYZÉS: Ezek az opciók a vásárlói hálózat szabályainak konfigurációitól/követelményeitől függően változnak.

Ha segítségre van szüksége, kérjük, olvassa el a Súgóközpontban (az SAP Business Network fiókjának jobb oldalán) vagy az interaktív e-mail alján található cikkeket.

| Purchase Order: 0170102_MEG_PO1                                                            |                                                                              | Done                                                               | Po invoice                                                                        |
|--------------------------------------------------------------------------------------------|------------------------------------------------------------------------------|--------------------------------------------------------------------|-----------------------------------------------------------------------------------|
| Create Order Confirmation  Create Ship Notice Create Invoice H Corder Detail Order History | iide   Print $_{\star}$   Download PDF   Export cXML   Download CSV   Resend | 2                                                                  | Results for Po invoice  About PO-based invoices  How to create a PO-based invoice |
| From:<br>Customer<br>BuyerA USA<br>Jebenstrasse 7<br>10623 Berlin                          | To:<br>Test supplier SMO 01-TEST<br>Radlicka 14<br>150 00 Prague             | Purchase Order<br>(New)<br>0170102_MEG_PO1<br>Amount: \$400.00 USD | How do I add a new customer?                                                      |

Egy gyors, 24 nyelven elérhető oktatóvideó a Standard számla regisztrálásáról és a számlázásról a Súgó erőforrások weboldalon található.

A 24 nyelven elérhető gyors videós oktatóprogramok és dokumentáció a <u>Súgó</u> weblapon található, a Súgó részben.

## Előnyök

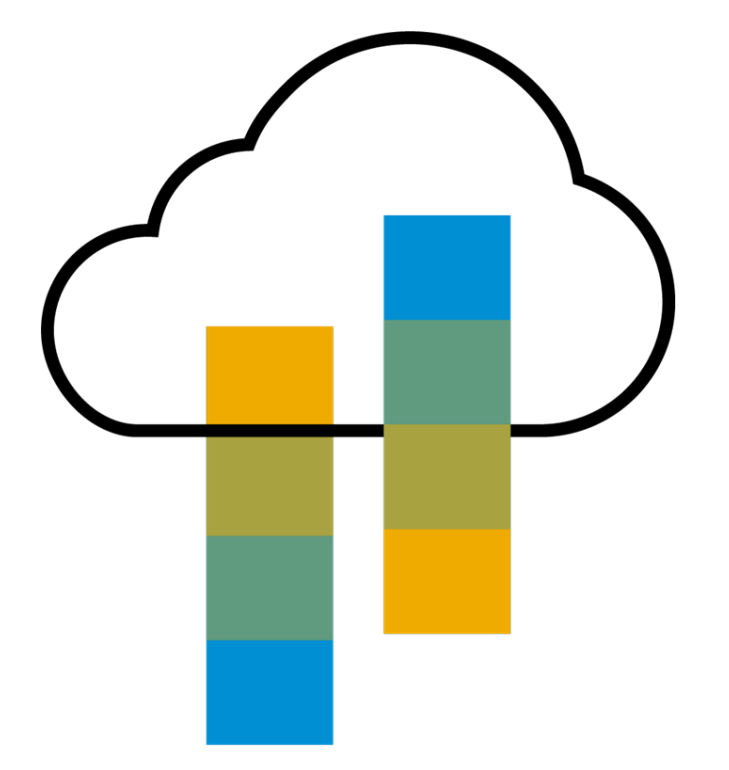

## Milyen előnyökkel jár a Standard számla az Ön számára

From

- **INGYENES** minden alap tranzakció
- Hitelesített, elektronikus számlák és egyéb üzleti dokumentumok létrehozása másodperceken belül
- Javítja a számlák pontosságát és a gyorsabb kifizetést  $\succ$
- Valós idejű értesítéseket kaphat a számla státuszáról
- Növelheti az üzletet a meglévő és jövőbeli ügyfelekkel SAP Business Network Discovery hazsnálatával
- > Hirdesse cégét más ügyfelek számára a SAP Business Networkön
- Az e-mail értesítés és az online letöltés hozzáférést biztosít a számlákhoz a helyi archiváláshoz.
- Élvezze az egységes felhasználói élményt, egy fiók használatával a megrendelések teljesítéséhez, az értékesítéshez és a mobil hozzáféréshez

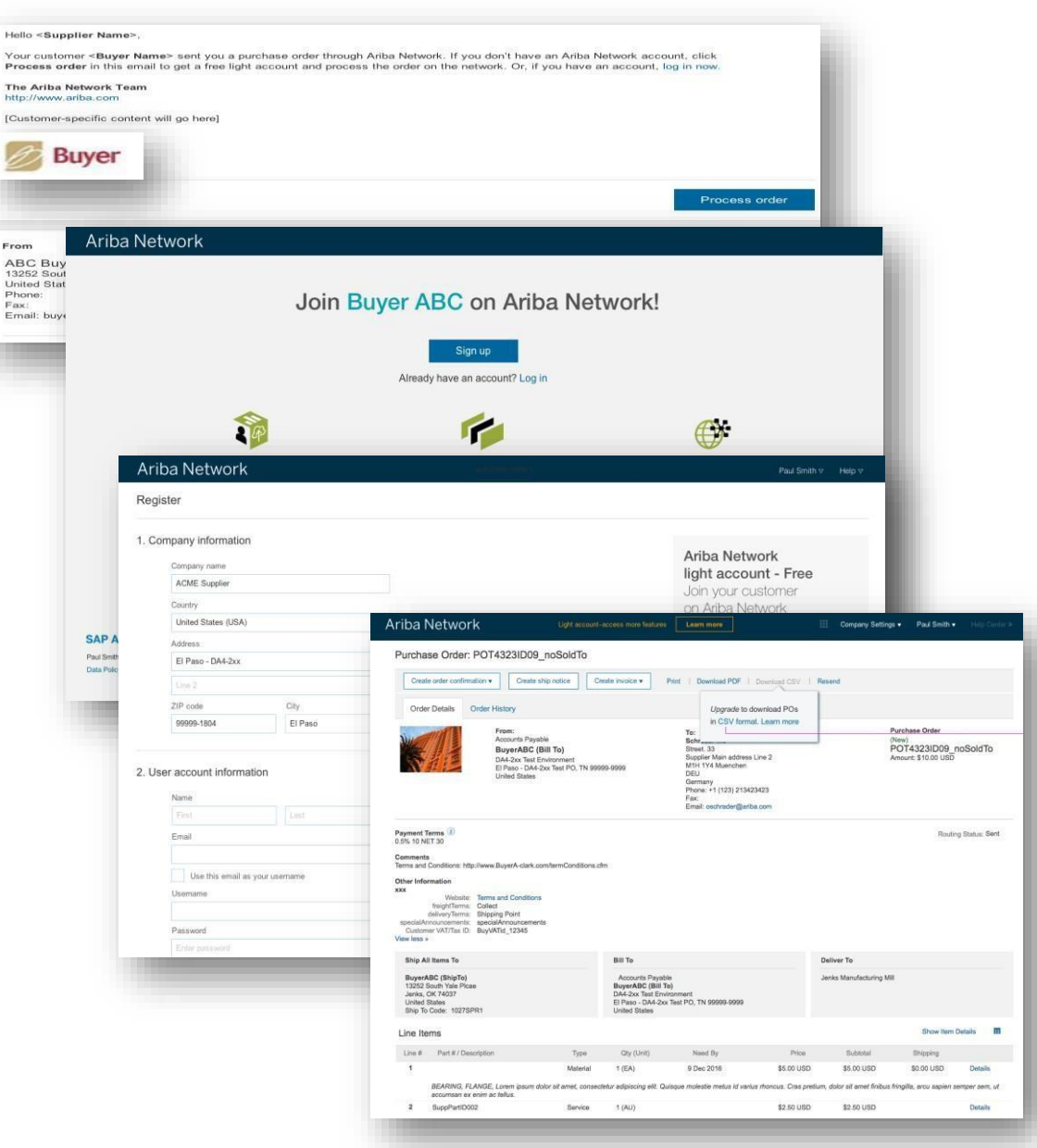

Nyilvá

## SAP Business Network Discovery A vételre kész szállítók és a vevők egymásra találása

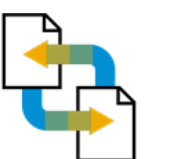

Receive leads

Complete five-minute registration to start receiving leads in your in-box

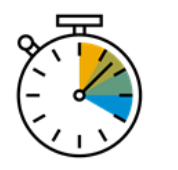

Save time Get in front of buyers ready to buy

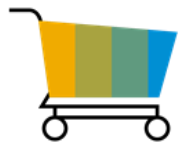

Sell effectively

Give sellers access to thousands of dollars in new business every month

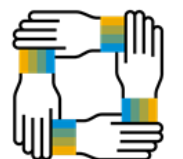

Win new business

Tap into \$5 billion of new opportunities posted annually

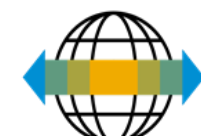

Increase interactivity

Communicate with buyers and prospects in real time

## SAP Beszállítói mobilalkalmazás

#### **Business Insights**

- PO Trending
- Invoice Aging
- PO and Invoices by customer

#### Work on-the-go

- Confirm PO
- Pin important documents for later

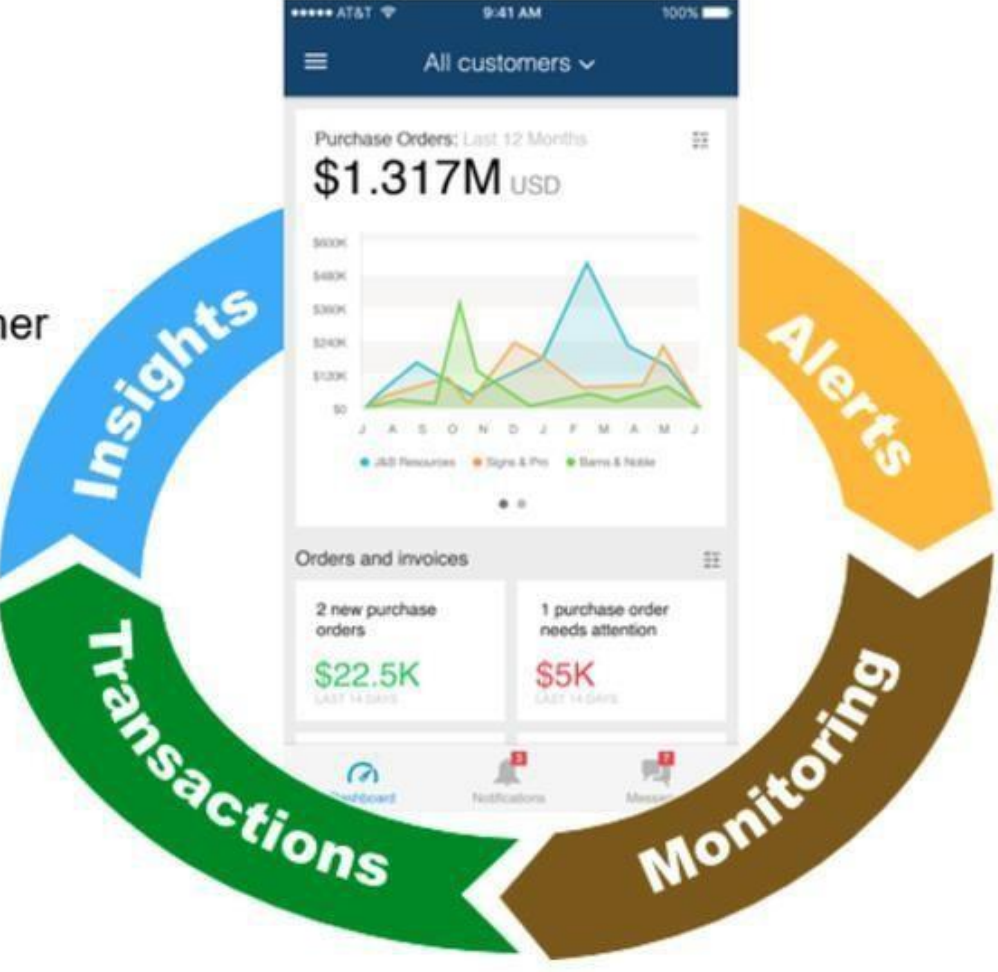

#### **Real-time Alerts**

- View network activity
- Receive push alerts for business critical events

#### Monitor Key Activity

- View PO and Invoice information
- Search for PO and Invoices using HANA

## Frissítés

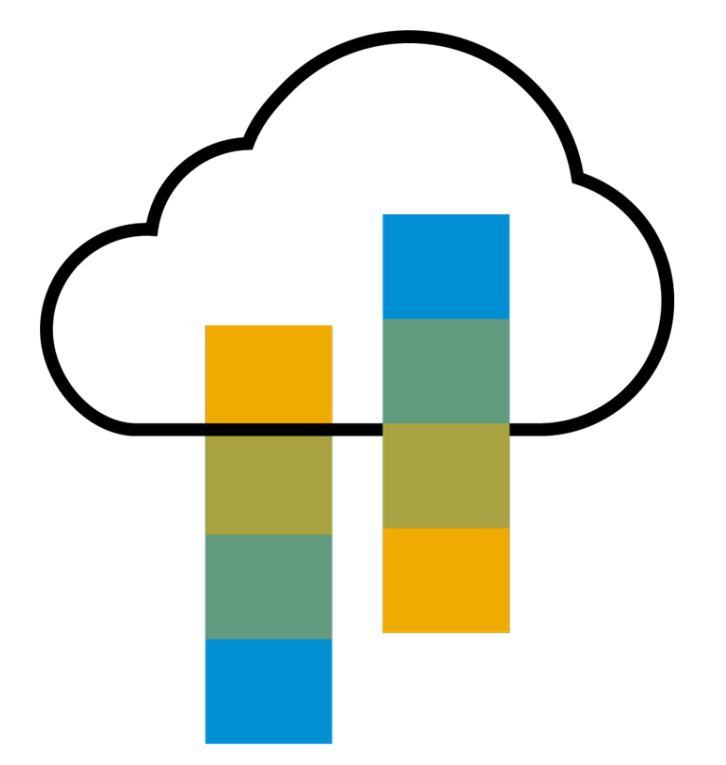

## Standard fiók vs. vállalati fiók az SAP Business Networkben

| Jellemzők                                                                                                    | Standard számla                                                         | Vállalati számla                                                                                                    |
|----------------------------------------------------------------------------------------------------|-------------------------------------------------------------------------|----------------------------------------------------------------------------------------------------|
| Hozzáférés                                                                                                    | E-mail értesítéseken keresztül                                          | Online felület                                                                                                    |
| Vállalati profil                                                                                                    | $\checkmark$                                                            | $\checkmark$                                                                                                    |
| Beszerzési megrendelés, megrendelés visszaigazolás (teljes<br>és részleges), szállítólevél, teljesítésigazolás, (nem rendelés<br>nélküli) számla, credit memo. | ✓                                                                       | $\checkmark$                                                                                                    |
| Elektronikus katalógusok                                                                                                    | ✓ Csak önkiszolgálás                                                    | ✓ Hozzáférés az SAP támogatáshoz                                                                                                    |
| Számla státusz                                                                                                    | E-mail értesítések                                                      | Kimenő postaláda könnyű hozzáféréssel bármely böngészőből                                                                                                    |
| Jogi archívum                                                                                                    | E-mail értesítés és online letöltés                                     | <ul> <li>Hosszú távú számlaarchiválás a globális megfelelés érdekében (regionális korlátozások érvényesek)</li> <li>A számlák tömeges letöltésének lehetősége helyi archiválás céljából</li> </ul>                                                                  |
| SAP támogatás                                                                                                    | Online Súgóközpont                                                      | <ul> <li>Támogatás telefonon, chaten vagy e-mailben</li> <li>Közvetlen hozzáférés a szakértőkhöz az integráció elősegítése érdekében</li> <li>Technikai támogatás a konfigurációs és integrációs segítségnyújtáshoz</li> <li>Online oktatási tanfolyamok</li> </ul> |
| Integráció                                                                                                    | x                                                                       | $\checkmark$                                                                                                    |
| Riportálás                                                                                                    | x                                                                       | $\checkmark$                                                                                                    |
| Több ügyfélkapcsolat                                                                                                    | $\checkmark$                                                            | $\checkmark$                                                                                                    |
| Több felhasználó                                                                                                    | $\checkmark$                                                            | $\checkmark$                                                                                                    |
| Mobil alkalmazás                                                                                                    | $\checkmark$                                                            | $\checkmark$                                                                                                    |
| SAP Business Network Discovery                                                                                                    | ✓ Díjakat lehet felszámítani. További információkért<br>kattintson ide. | ✓ Díjakat lehet felszámítani. További információkért <u>kattintson ide</u> .                                                                                                    |
| Díjak                                                                                                    | INGYENES                                                                | Díjakat lehet felszámítani, <u>lásd a teljes körű részleteket</u> .                                                                                                    |

## Főoldal – "Upgrade" a hálózat teljes értékének kihasználásához

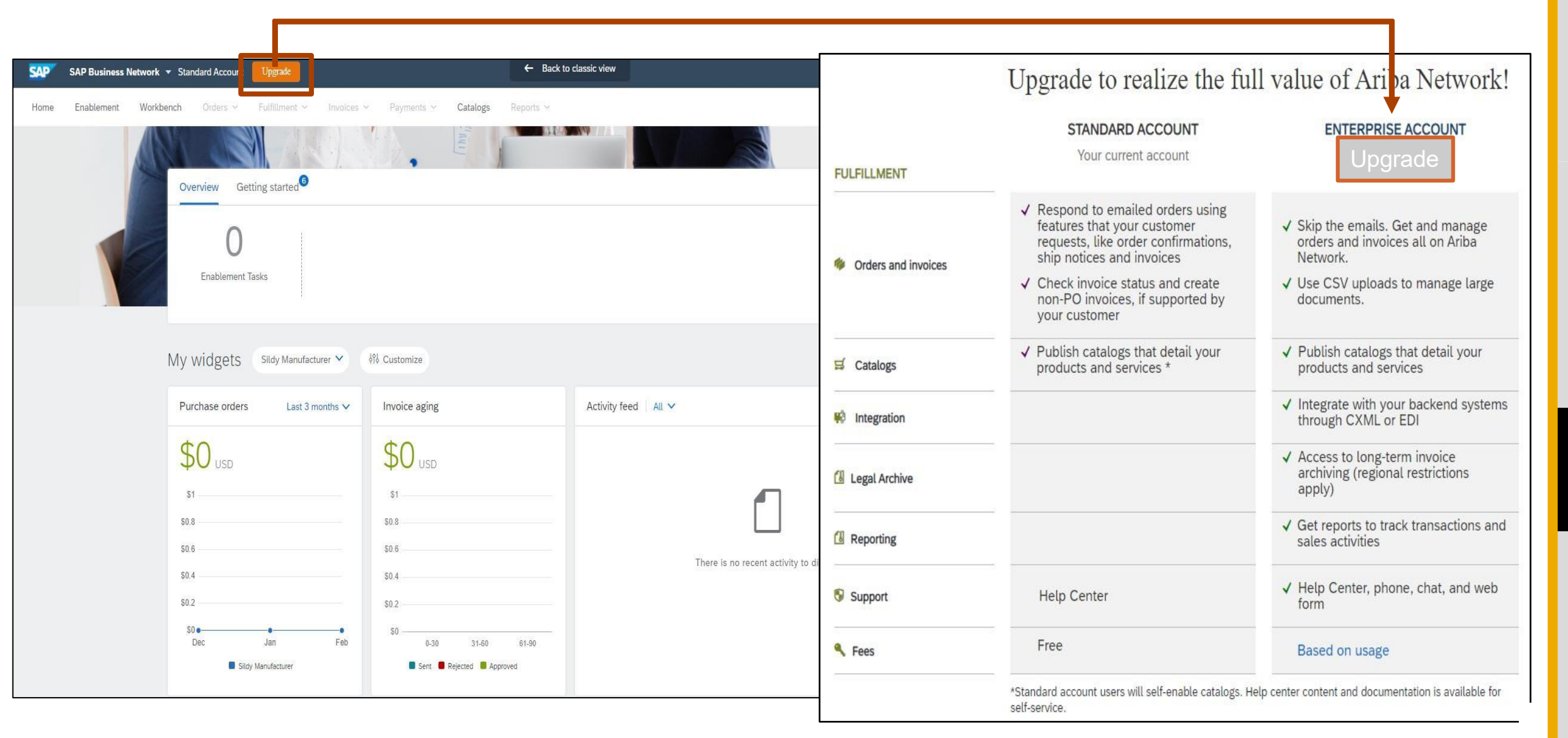

Nyilvá

# Segítség

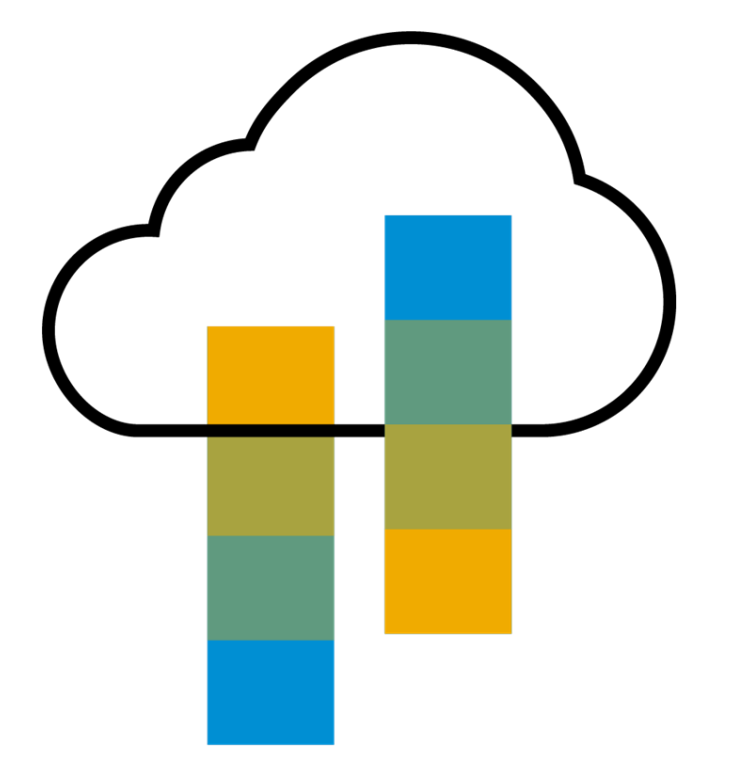

## Súgóforrások - Súgóközpont

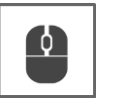

#### A Standard számlával kapcsolatos segítségért lépjen be az Online Súgóközpontba.

- Kattintson a Súgóközpont linkre az interaktív e-mail alján <u>vagy a</u>
- A Standard fiókjába bejelentkezve kattintson a jobb felső sarokban található Súgóközpont linkre a panel kibontásához, és az aktuális SAP Business Network nézethez kapcsolódó témákhoz való hozzáféréshez.

### A Súgóközpont a következőket tartalmazza:

- Egy felhasználói közösség a Standard
   Számlaspecifikus tartalom hozzáféréséhez
- Oktatóvideók (pl. Számlák létrehozása, felhasználók hozzáadása a standard számlához)

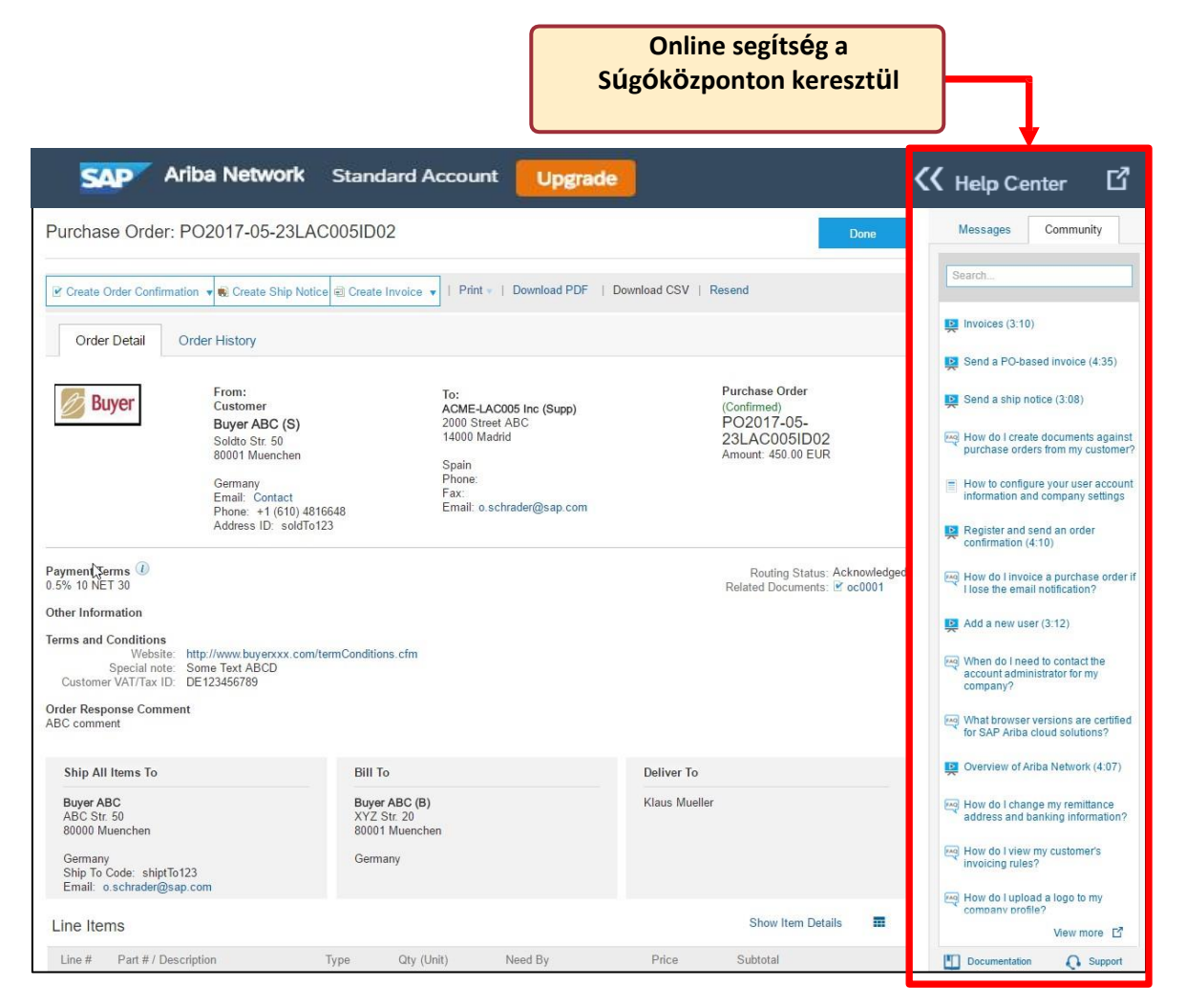

### Súgóforrások - 2 webes hivatkozás

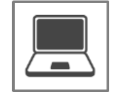

Kattintson az alábbi két linkre a Standard számla támogatási opciók felfedezéséhez

#### Gyors videók és általános információk 24

<u>nyelven</u>

| ← → C ∆                                                        | ■ support.ariba.com/ariba-network-standard-account                                                                                                    |
|----------------------------------------------------------------|----------------------------------------------------------------------------------------------------|
| SAP Ariba M                                                    | <u>Български   Čeština   Dansk   Deutsch   Еλληνικά   <b>English</b>   Español   Suomi   Français   Hrvatski<br/>  Magyar   Italiano   日本語   한국어   Nederlands   Norsk   Polski   Português   Română   Русский<br/>  Svenska   Türkçe   简体中文   繁體中文</u>                                                                                   |
| Ariba Network, s                                               | tandard account capability lets you quickly transact with SAP Ariba buyer customers for free.                                                                                                    |
| The standard accou<br>onboarding and no<br>maximize efficiency | nt capability of Ariba Network gives you a fast, free way to automate your customer (buyer) transactions. With instant<br>fees, you can sign up in seconds with zero worrying about hidden fees. Support for most transaction types helps you<br>and keep your customers happy. And if you want advanced features, it's easy to upgrade. |
| Sign up for a standa                                           | rd account today!                                                                                                    |
| Need help? Watch t                                             | hese short videos:                                                                                                    |
| Register and reply t                                           | o your customer Quick Videos                                                                                                    |
| Send an invoice from                                           | n a standard account in multiple languages                                                                                                    |
| Need more help? R                                              | egister for a weekly Live Webinar with Q&A, or watch a recording (18 min) of the webinar at your convenience.                                                                                                    |
| Check out the Ariba                                            | Network standard account capabilities listed below that provide barrier-free access from email and web browser.                                                                                                    |
|                                                                |                                                                                                    |
| Capabilities                                                   | Ariba Network, standard account                                                                                                    |
| Access                                                         | <ul> <li>Access standard account using emails and notices sent by your customer or Ariba Network. Retain these emails for subsequent reference and processing.</li> </ul>                                                                                                    |
| Company<br>Profile                                             | Set up a company profile to share with your customers on Ariba Network.                                                                                                    |
| Orders*                                                        | <ul> <li>Transact documents with your customer such as orders, full and partial order confirmation, ship notices, and<br/>service entry sheets.</li> </ul>                                                                                                    |
| Invoices*                                                      | <ul> <li>Convert orders into an e-invoice with the click of a button.</li> <li>Create non-PO invoices and credit memos.</li> </ul>                                                                                                    |
| Invoice Status<br>Notifications*                               | <ul> <li>Receive invoice status notifications.</li> <li>Payment proposals</li> <li>Remittance details</li> </ul>                                                                                                    |

#### Dokumentációs részletek 24 nyelven

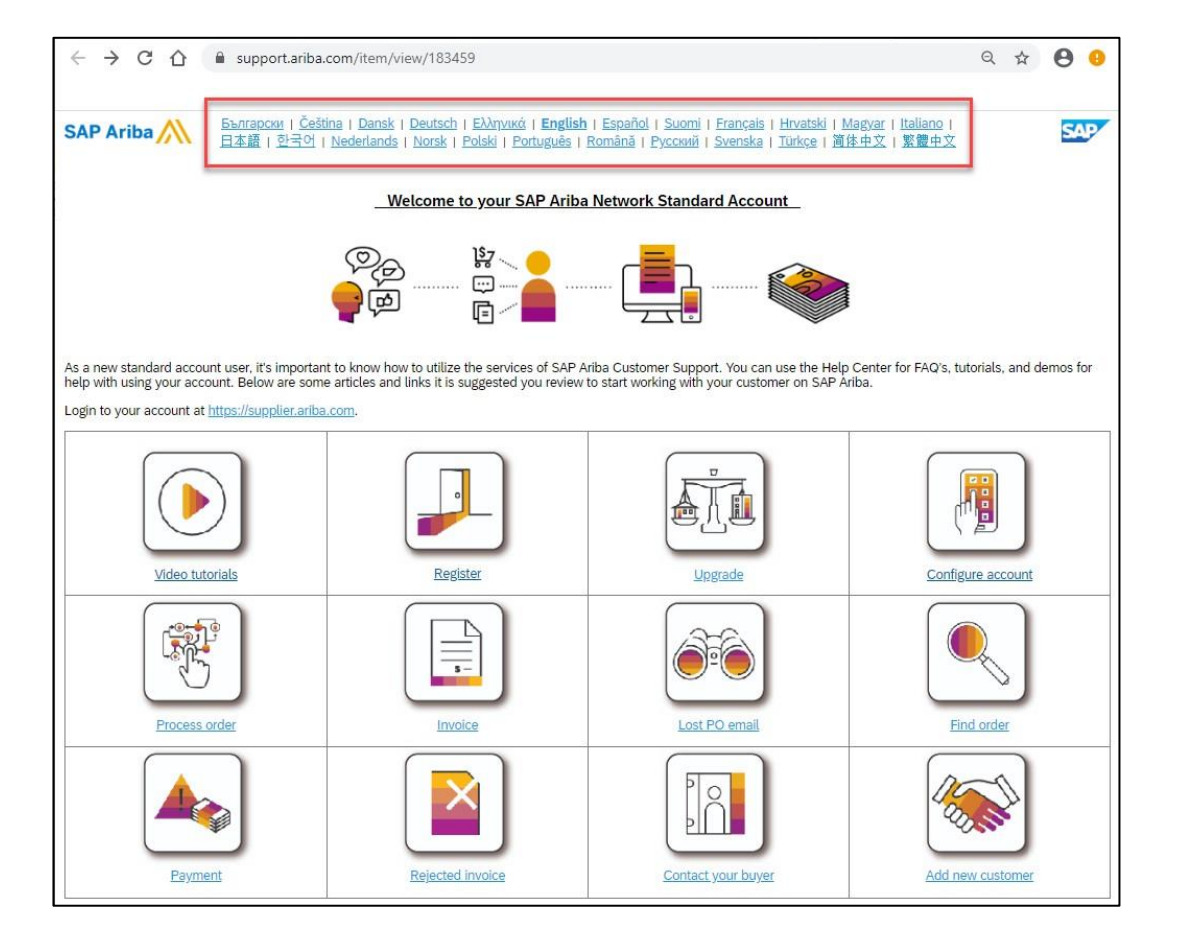

## GYIK

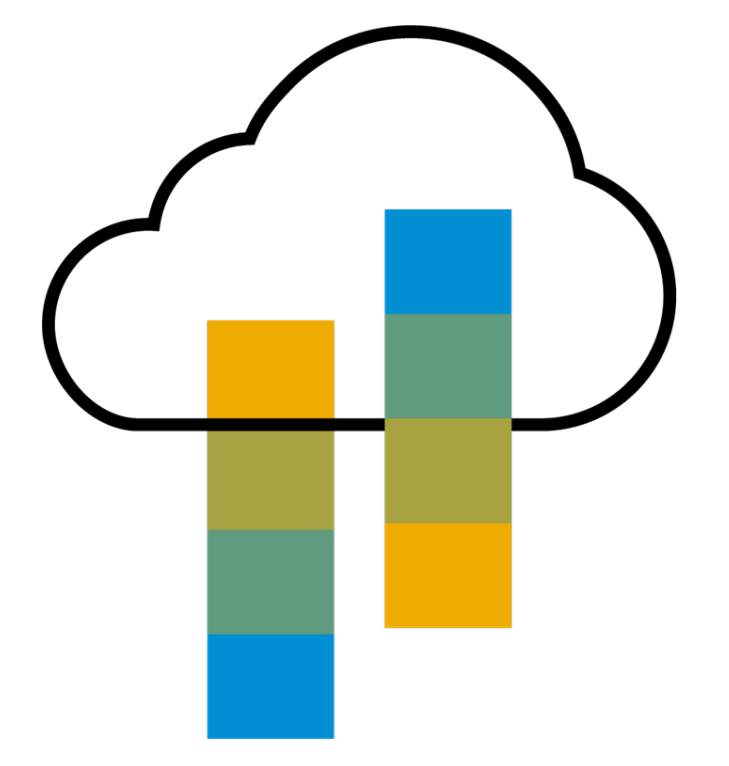

GYI

## GYIK

#### K: Mit jelent a Standard fiókképesség az SAP Business Networkben?

V: Az SAP Business Network, Standard Account képesség egy új, gyors és ingyenes módja annak, hogy automatizáljuk az üzletet bármely vevővel. A legtöbb tranzakciótípus támogatása segít a hatékonyság maximalizálásában és a vevői megfelelési követelmények teljesítésében. Nincs szükség frissítésre, kivéve, ha készen áll a fejlett képességekre, például a katalógusok "csak önkiszolgáláson" túli támogatására, a back-end integrációra vagy a nagyobb dokumentummennyiségek online hozzáférésen keresztüli kezelésére.

#### K: Hogyan férhetek hozzá ehhez az új lehetőséghez?

V: Az ügyfélnek meg kell küldenie Önnek egy Standard számla meghívót, hogy ezzel a módszerrel tranzakciókat bonyolíthasson le vele. Vagy ha önmaga regisztrál az SAP Business Networkben, SAP Business Network Discovery vagy meghívást kapott az SAP Ariba Sourcing megoldásokhoz, és nem rendelkezik vagy nem használ meglévő fiókot (ANID) regisztrálhat, és az SAP Business Network, Standard Account képességszintjén indul. Ez utóbbi esetben nem fog megrendeléseket és számlákat cserélni az ügyfelével, hacsak nem létesít kapcsolatot az Ön fiókjával, de egyéb funkciókat használhat.

#### K: Milyen dokumentumtípusokat támogat ez az ingyenes fiók?

V: A szállítók korlátlan számú dokumentumot kezelhetnek, például megrendeléseket, megrendelés-visszaigazolásokat (OC), előzetes szállítási értesítőket (ASN) és szolgáltatási adatlapokat (SES), PO-számlákat a PO-Flip segítségével (a megrendelések egyszerű gombnyomással eszámlává alakíthatók), nem PO-számlákat és jóváírásokat, számlaállapot-értesítéseket, fizetési javaslatokat és átutalási részleteket.

#### K: Mi van akkor, ha már regisztráltam az SAP Business Networkre? Átválthatok Standard fiókra?

V: Ha már használja az SAP Business Networköt egy vevővel, javasoljuk, hogy továbbra is ezt a tranzakciós módszert használja. Nincs közvetlen módja annak, hogy egy SAP Business Network előfizetést (Enterprise fiók) Standard fiókra váltson.

#### K: A Standard fiók használatához regisztrálnom kell az SAP Business Networkben?

V: Igen. A vásárlója interaktív e-mailt küld Önnek. A válaszadáshoz regisztrálnia kell egy ingyenes Standard fiókra. Ez az ingyenes fiók nem a ugyanaz, mint egy Enterprise SAP Business Network fiók. Csak akkor kell frissítenie a hálózati vállalati fiókra, ha úgy dönt, hogy vágynak a kiegészítő funkciókra.

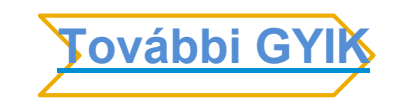

## **GYIK**

#### K: Hogyan számlázhatok ki egy megrendelést, ha elvesztettem az e-mail értesítést?

V: Ha rosszul tárolja el a megrendelésről szóló e-mail értesítést, a következő lehetőségek állnak rendelkezésére:

- Küldje el újra a PO e-mailt: Jelentkezzen be az <u>SAP Business Network</u> Standard fiókjába. A fiókja főoldalán található PO-listában kattintson a PO melletti Action oszlopban a Select > Send me a copy to take action (Kiválasztás > Másolat küldése) gombra.
- Kérje a megrendelés kézi másolatát az ügyfelétől: Miután megkapta a rendelés másolatát, létrehozhat és benyújthat egy nem rendelésen alapuló számlát.

MEGJEGYZÉS: A vevők nem postai úton érkező számlák fogadására vonatkozó képessége a Vevőhálózat szabályainak konfigurációitól/követelményeitől függően változik.

#### K: Hogyan hozhatok létre dokumentumokat az ügyfelemtől kapott megrendelések ellenében?

V: A megrendelés feldolgozásához a megrendelésről szóló e-mail értesítésben a Megrendelés feldolgozása gombra kell kattintania. Miután regisztrált vagy bejelentkezett az SAP Business Network Standard fiókjába, eljut a beszerzési rendelés részletei oldalra, ahol olyan dokumentumokat hozhat létre, mint a rendelés visszaigazolása, a szállítási értesítések és a számlák a beszerzési rendelés alapján.

#### K: Hogyan adhatok hozzá rendeléseket a meglévő SAP Business Network fiókomhoz?

V: Ha korábban már regisztrált egy standard fiókot vagy enterprise fiókot az SAP Business Networkön egy másik ügyféllel való tranzakcióhoz, akkor lehetősége van arra, hogy az új ügyféllel folytatott tranzakciókat hozzáadja a meglévő fiókjához.

Az új megrendelések hozzáadása a meglévő fiókjához:

- 1. A megrendelésről szóló e-mail értesítésben kattintson a Megrendelés feldolgozása gombra, majd a Standard fiók céloldalon kattintson a Bejelentkezés gombra.
- 2. Jelentkezzen be a meglévő fiók rendszergazdai felhasználónevével és jelszavával.

#### K: Mit tegyek, ha lejárt a regisztrációt megerősítő linkem?

V: Ha a megerősítő link az e-mail kézhezvétele után azonnal lejárt, kérjük, jelentkezzen be közvetlenül a <a href="https://supplier-2.ariba.com">https://supplier-2.ariba.com</a> oldalon.

Ha a visszaigazolást elfogadja, megtekintheti a fiókját. Ha nem tud hozzáférni a fiókjához, kérheti a megerősítő e-mail újraküldését.

Nyilvános

© 2022 SAP SE vagy az SAP leányvállalata. Minden jog fenntartva. Az általános célközönségnek szánt SAP-anyagokkal kapcsolatos felhasználási feltételek, kizárások, nyilatkozatok vagy korlátozások tekintetében lásd a Jogi közleményt a www.sap.com/legal-notice oldalon.